## Uploading agreements/files as part of MTAs Submission

|       | (Submission Link: <u>https://research.uga.edu/gateway/patents-licensing/material-transfer-</u><br>requests-confidential-disclosure-requests/)                                                                                                    |  |  |  |
|-------|----------------------------------------------------------------------------------------------------|--|--|--|
|       | <b>Note:</b> While multiple files may be uploaded with each submission ( <i>e.g.,</i> agreement + supporting documents), <u>only one agreement</u> may be uploaded per submission. Each MTA must be submitted individually. Please, answer all questions as thoroughly as possible. |  |  |  |
|       |                                                                                                    |  |  |  |
| (Step | I) After filling in the first page of the Submission, click on Next at the bottom of the page to take you to the second page                                                                                                    |  |  |  |
|       | Image: Bottom of Second page of Submission (After clicking on "NEXT" on the first page).                                                                                                    |  |  |  |
| (Step | 2) Click on the blue 🛨 (see highlight below) after answering <u>all</u> questions in page 2                                                                                                    |  |  |  |
|       | Vertebrate Animals?                                                                                                    |  |  |  |
|       | Commercial Research?                                                                                                    |  |  |  |
|       | Is the Material considered a biological hazard?                                                                                                    |  |  |  |
|       | Time period for use:                                                                                                    |  |  |  |
|       | Will modifications (substances which contain/incorporated the Material) or derivatives (functional subunits or<br>products expressed by the Material) be made during the course of your research with the Material?*                                                                |  |  |  |
|       | List the funding sources which will be used to support the research utilizing the Material.                                                                                                    |  |  |  |
|       | Do you anticipate any intellectual property (i.e. inventions, copyrights, software) will be developed for the use the Material?                                                                                                    |  |  |  |
|       | {In case you need to add info spoecific to the agreement, add a note below}                                                                                                    |  |  |  |
|       | Notes                                                                                                    |  |  |  |
|       | No Notes                                                                                                    |  |  |  |
|       | Related Files                                                                                                    |  |  |  |
|       | No Files                                                                                                    |  |  |  |

Image: Third page, after clicking on the highlighted 🛨 on the second page (This allows you to attach a file to an MTA or NDA Submission)

(Step 3) You may ignore the text boxes below and go directly to click on "Choose File". A window for choosing the file will open.

Select the file(s) to upload, click Open and then click on Save File

(You may need to upload one file at a time. You are allowed to upload several files with a submission, but <u>only 1</u> of them can be an agreement to be reviewed and executed. Each separate agreement should be provided via individual dubmission)

Add New File

## \*indicates a required field

**Related to** 

Submission Request a Material Transfer Agreement for ncoming materials (MTA-In)

**File Name** 

Description

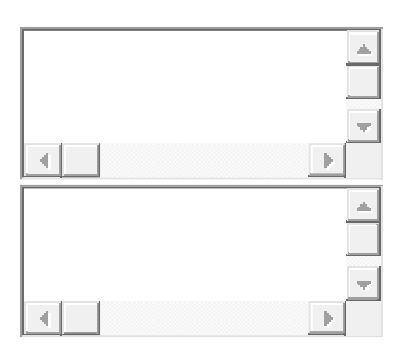

**Revision Number** 

**File Type** 

| None | • |
|------|---|
|      |   |

Tags

|   | <b>A</b> |
|---|----------|
| 4 | ¥<br>Þ   |
|   | <b>A</b> |
| 4 | •<br>•   |

| File Upload              | *  |
|--------------------------|----|
| <mark>(200MB Ma</mark> > | () |

<mark>Choose File</mark>

<u>S</u>ave File